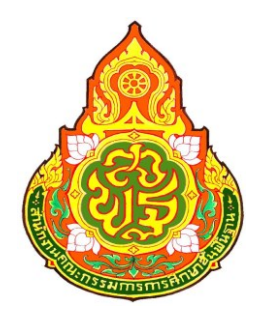

# ดู่มือการใช้งาน

# ระบบจัดเก็บข้อมูลนักเรียนรายบุคคล

# ้ ปีการ<mark>ศึ</mark>กษา 2560

# Data Management Center : DMC60

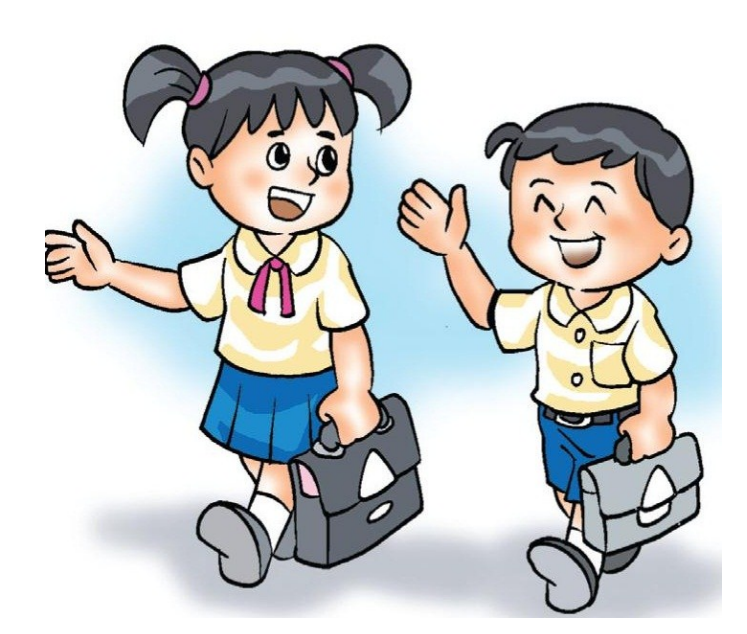

กลุ่มนโยบายและแผน สำนักงานเขตพื้นที่การศึกษาประถมศึกษามุกดาหาร สำนักงานคณะกรรมการการศึกษาขั้นพื้นฐาน เอกสารหมายเลข 1/2560

# สารบัญ

| แนะนำระบบ DMC 2560                                                                   | 6                                     |
|--------------------------------------------------------------------------------------|---------------------------------------|
| การลงทะเบียนระบบ DMC 2560                                                            | 6                                     |
| ระบบ DMC (ส่วนของเจ้าหน้าที่ข้อมูลโรงเรียน)                                          | 9                                     |
| การจัดทำข้อมูลนักเรียนรายบุคคล                                                       | 10                                    |
| 1) ปรับปรุงข้อมูลของผู้ใช้งานตัวเอง                                                  | 10                                    |
| 2) ปรับปรุ่งข้อมูลพื้นฐานโรงเรียน                                                    | 11                                    |
| 3) การดำเนินการ เลื่อนชั้น ซ้ำชั้น ย้ายออก นักเรียนที่ทำรอดำเนินการไว้ปีการศึกษา2559 | 12                                    |
| การทำข้อมูลนักเรียนให้ครบจำนวน (10 มิ.ย.)                                            |                                       |
| 5.1 ย้ายเข้านักเรียน                                                                 | 13                                    |
| 5.2 นักเรียนซ้ำซ้อน                                                                  | 14                                    |
| 5.3 เพิ่มนักเรียน                                                                    | 15                                    |
| 5.4 นักเรียนไม่มีบัตรประชาชน                                                         | 16                                    |
| 5.5 ย้ายออก                                                                          | 15                                    |
| การนับจำนวนนักเรียนเพื่อนำไปจัดสรรงบประมาณ                                           | 17                                    |
| การตรวจสอบข้อมูลนักเรียน รายการที่ข้อมูลไม่ถูกต้อง                                   | 18                                    |
| จำนวนนักเรียนแย <sup>้</sup> กห้อง                                                   | 18                                    |
| จำนวนนักเรียนแยกชั้น,เพศ                                                             | 19                                    |
|                                                                                      | <ul> <li>แนะนำระบบ DMC 2560</li></ul> |

ข้อมูลติดต่อผู้ดูแล ระดับเขตพื้นที่การศึกษา

นางสาวสุลักขณา รักษา 087-2282085 LineID : plasulukkana เฟซบุ๊ค <u>https://www.facebook.com/sulukkana</u>

กลุ่มเฟซบุ๊คติดต่อประสาน https://www.facebook.com/groups/EMIS.Mukdahan/?fref=ts ระบบสารสนเทศเพื่อการบริหารการศึกษา สพป.มุกดาหาร

ไลน์กลุ่ม <u>http://line.me/ti/g/-dyW\_K5lmm</u>

อีเมลล์ admin สพฐ. <u>bopp.dmc@gmail.com</u>

# 1. แนะนำระบบ DMC 2560

ระบบจัดเก็บข้อมูลนักเรียนรายบุคคล Data Management Center ปีการศึกษา 2560 (ต่อไปนี้ใน เอกสารจะเรียกว่า DMC60) เป็นระบบที่จัดทำขึ้นตามจุดประสงค์ที่จะพัฒนาและปรับปรุงการกรอกข้อมูลนักเรียน รายบุคคลโดยใช้ฐานข้อมูลนักเรียนส่วนกลาง

|        | 1 ระบบฉัดเก็บข้อมลบักเรียบรายบคคล |
|--------|-----------------------------------|
| 1992   |                                   |
|        | (1)sts Management (enter)         |
|        | (Data Management Center)          |
| dogită | (Data Management Center)          |

## 2. การลงทะเบียนระบบ DMC 2560

เจ้าหน้าที่ข้อมูลโรงเรียนสามารถทำตามขั้นตอนการงานกรอกข้อมูลด้วยระบบ DMC 2560 ดังต่อไปนี้

- a. เข้าสู่ระบบ DMC60 ผ่านทาง http://portal.bopp-obec.info/obec60
- b. ลงทะเบียนการใช้งานระบบ (Username) โดยการเข้าเมนู "ลงทะเบียน"

🍪 ระบบจัดเก็บข้อมูลนักเรียนรายบุคคล (Data Management Center)

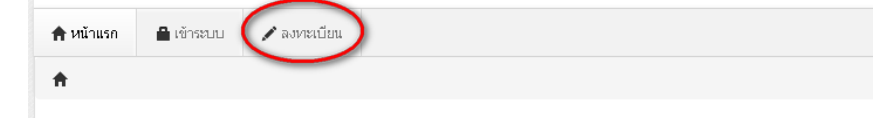

# การตั้งชื่อผู้ใช้งาน(Username) ให้ตั้งตามข้อกำหนดดังนี้มิเช่นนั้นจะไม่เปิดใช้งาน

- ใช้เลข 13 หลักในการตั้งเป็น Username

| ตัวอย่างที่ถูกต้อง:    | 3490123456         | 5789  |         |          |
|------------------------|--------------------|-------|---------|----------|
| ตัวอย่างที่ไม่เปิดให้ใ | <b>ช้งาน</b> : p@t | นายเอ | man2.ct | ts\$bona |

| ชื่อ*              | นามสกุล*         |  |
|--------------------|------------------|--|
| เลขประจำตัวประชาชน |                  |  |
| โหรศัพท์มือถือ     | โหรศัพท์ที่ทำงาน |  |
| อีเมล์ *           |                  |  |

ในช่องถัดไปให้กรอกชื่อ นามสกุล เลขประจำตัวประชาชน โทรศัพท์ติดต่อ และ อีเมล์ของท่าน กรอกข้อมูลให้ครบถ้วน สามารถติดต่อได้

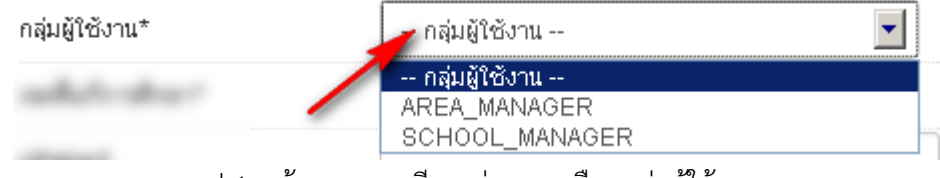

รูป 1 หน้าจอลงทะเบียน ส่วนการเลือกกลุ่มผู้ใช้งาน

ให้เลือกกลุ่มผู้ใช้งานเป็น SCHOOL\_MANAGER ซึ่งหมายความว่าเป็นเจ้าหน้าที่ข้อมูลของโรงเรียน

|                                       | เขตพื้นที่การศึกษา                                                         |
|---------------------------------------|----------------------------------------------------------------------------|
| Registers Courses                     | 00100700 - สำนักงานเขตพื้นที่การศึกษาประถมศึกษาสำนักบริหารงานการศึกษาพิเศษ |
|                                       | 00101701 - สำนักงานเขตพื้นที่การศึกษามัธยมศึกษา เขต 1 📃                    |
|                                       | 00101702 - สำนักงานเขตพื้นที่การศึกษามัธยมศึกษา เขต 2                      |
| And show the spectrum of the contract | 00101703 - สำนักงานเขตพื้นที่การศึกษามัธยมศึกษา เขต 3                      |
| - 1000 come 1 - 0                     | 00101704 - สำนักงานเขตพื้นที่การศึกษามัธยมศึกษา เขต 4                      |
| And the second strends where          | 00101705 - สำนักงานเขตพื้นที่การศึกษามัธยมศึกษา เขต 5                      |
|                                       | 00101706 - สำนักงานเขตพื้นที่การศึกษามัธยมศึกษา เขต 6                      |
| and the second states of the second   | 00101707 - สำนักงานเขตพื้นที่การศึกษามัธยมศึกษา เขต 7                      |
|                                       | 00101708 - สำนักงานเขตพื้นที่การศึกษามัธยมศึกษา เขต 8                      |
| -                                     | 00101709 - สำนักงานเขตพื้นที่การศึกษามัธยมศึกษา เขต 9                      |
|                                       | 00101710 - สำนักงานเขตพื้นที่การศึกษามัธยมศึกษา เขต 10                     |
| Charles and a second second           | 00101711 - สำนักงานเขตพื้นที่การศึกษามัธยมศึกษา เขต 11                     |
|                                       | 00101712 - สำนักงานเขตพื้นที่การศึกษามัธยมศึกษา เขต 12                     |
| To realize the first of a             | 00101713 - สำนักงานเขตพื้นที่การศึกษามัธยมศึกษา เขต 13                     |
|                                       | 00101714 - สำนักงานเขตพื้นที่การศึกษามัธยมศึกษา เขต 14                     |
| Band *                                | 00101715 - สำนักงานเขตพื้นที่การศึกษามัธยมศึกษา เขต 15                     |
|                                       | 00101716 - สำนักงานเขตพื้นที่การศึกษามัธยมศึกษา เขต 16                     |
|                                       | 00101717 - สำนักงานเขตพื้นที่การศึกษามัธยมศึกษา เขต 17                     |
|                                       | 00101718 - สำนักงานเขตพื้นที่การศึกษามัธยมศึกษา เขต 18 📃 🗾                 |
| เขตพื้นที่การศึกษา*                   | เขตพื้นที่การศึกษา                                                         |

# ให้เลือกเขตพื้นที่การศึกษาที่สังกัดอยู่

|                                                                                                    | โรงเรียน                                |
|----------------------------------------------------------------------------------------------------|-----------------------------------------|
|                                                                                                    | 20012001 - ชลบุรี (สุขบท)               |
|                                                                                                    | 20012002 - ชลราษฎรอำรุง                 |
|                                                                                                    | 20012003 - ชลกันยานุกูล                 |
|                                                                                                    | 20012004 - ชลกันยานุกูล แสนสุข          |
|                                                                                                    | 20012005 - บ้านสวน(จันอนุสรณ์)          |
|                                                                                                    | 20012006 - ชลราษฏรอำรุง 2               |
|                                                                                                    | 20012007 - หนองรีมงคลสุขสวัสดิ          |
|                                                                                                    | 20012009 - บ้านบึง(อุตสาหกรรมนูเคราะห์) |
| a second                                                                                                    | 20012010 - บ้านบิง(มนูญวิหยาคาร)        |
|                                                                                                    | 20012011 - จุฬาภรราชวิทยาลัย ชลบุรี     |
|                                                                                                    | 20012012 - คลองกิวยิงวิทยา              |
|                                                                                                    | 20012013 - หนองใหญ่ศิริวรวาหวิหยา       |
|                                                                                                    | 20022001 - พานทองสภาชนูปถัมภ์           |
| the second second second second second second second second second second second second second second second s | 20022002 - พานทอง                       |
|                                                                                                    | 20022003 - พนัสพิทยาคาร                 |
|                                                                                                    | 20022004 - ทุ่งเหียงพิทยาคม             |
|                                                                                                    | 20022006 - อุทกวิทยาคม                  |
|                                                                                                    | 20022007 - บ่อหองวงษาจันหรวิหยา         |
|                                                                                                    | 20022008 - เกาะโพธถวยงามวิทยา 🗾         |
| โรงเรียน                                                                                                    | โรงเรียน                                |

# หลังจากเลือกเขตพื้นที่การศึกษาแล้วให้เลือกโรงเรียนที่ดูแลข้อมูลอยู่

| รหัสผ่าน*       |  |
|-----------------|--|
| ยืนยันรหัสผ่าน* |  |

สองช่องสุดท้ายคือ รหัสผ่านและยืนยันรหัสผ่าน ให้กรอกรหัสผ่านของคุณทั้งสองช่องให้เหมือนกัน

หลังจากกรอกข้อมูลเสร็จแล้วให้กด ลงทะเบียน ลงทะเบียนแล้ว (รหัสอย่างน้อย 8 ตัว)

# 🎒 ระบบจัดเก็บข้อมูลนักเรียนรายบุคคล (Data Management Center)

| 角 หน้าแรก   | 🔒 เข้าระบบ      | 🖍 ลงทะเบียน |  |
|-------------|-----------------|-------------|--|
| <b>ft</b>   |                 |             |  |
| เพิ่มข้อมูล | การลงทะเบียนแล่ | จ้ว         |  |

## กรณีที่ไม่ได้กรอกข้อมูลให้ครบถ้วนในหน้าลงทะเบียน

ลงทะเบียน

้ถ้ากรอกข้อมูลไม่ครบคุณจะยังไม่สามารถลงทะเบียนได้ ให้แก้ไขโดยกรอกข้อมูลในช่องที่เป็นสีแดงให้

| รบถ้วนแล้วกดปุ่ม    | <u>ลงทะเบียน</u> อีกครั้ง          |                    |                          |
|---------------------|------------------------------------|--------------------|--------------------------|
| ชื่อ*               | อาตเนย์                            | นามสกุล*           | วิมลทรัพย์               |
| เลขประจำตัวประชาชน  | may not be empty                   |                    |                          |
| โทรศัพท์มือถือ      | may not be empty                   | ] โทรศัพท์ที่ทำงาน | may not be empty         |
| อีเมล์ *            | may not be empty                   | ]                  |                          |
| กลุ่มผู้ใช้งาน*     | SCHOOL_MANAGER                     |                    |                          |
| เขตพื้นที่การศึกษา* | 00101701 - สำนักงานเขตพื้นที่การ 💌 | โรงเรียน           | 10012019 - เทพศิรินทร์ 💌 |
| รหัสผ่าน*           |                                    | ยืนยันรหัสผ่าน*    |                          |
|                     | may not be empty                   |                    | may not be empty         |

c. ติดต่อเจ้าหน้าที่เขตเพื่อทำการเปิดใช้งาน Username (สุลักขณา รักษา 087-2282085) ขอความกรณาอย่าพึ่งลงทะเบียนซ้ำเพราะคิดว่าใช้งาน Username ยังไม่ได้ ให้ติดต่อเจ้าหน้าที่ เขตโดยแจ้งชื่อ Username และชื่อโรงเรียน เพื่อให้เจ้าหน้าที่เปิดใช้งาน

- d. ผู้ดูแลระบบหรือเจ้าหน้าที่เขตอนุมัติการใช้งาน Username ที่ลงทะเบียนไว้
- e. Login เข้าสู่ระบบ DMC58 ด้วย Username ที่ลงทะเบียน โดยการเข้าเมนู "เข้าระบบ"

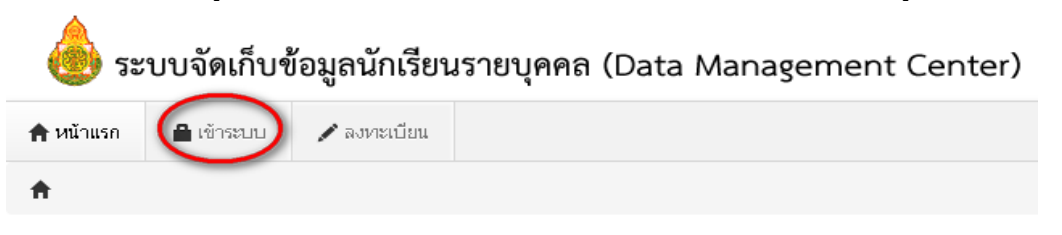

จะปรากฎหน้าจอการ login เข้าสู่ระบบ ให้พิมพ์ชื่อผู้ใช้งาน (username) และรหัสผ่าน f. (password) ลงในช่องที่แสดงและกดปุ่ม "เข้าระบบ" เพื่อเข้าสู่ DMC60

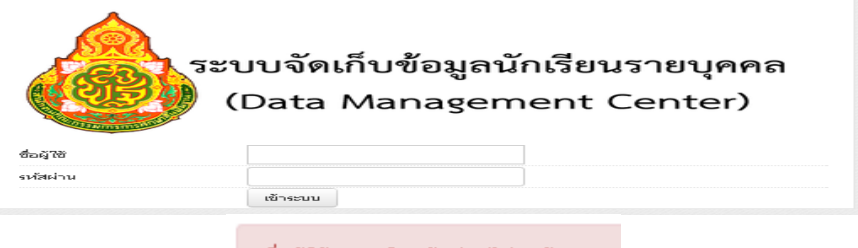

ชื่อผู้ใช้และ/หรือรหัสผ่านไม่ถูกต้อง กรณาป้อนใหม่

หากปรากฏข้อความว่าชื่อผู้ใช้และ/หรือรหัสผ่านไม่ถูกต้อง ให้ลองทดสอบพิมพ์ชื่อผู้ใช้งานและ รหัสผ่านที่ถูกต้องอีกครั้งแล้วกดปุ่ม "เข้าสู่ระบบ"

หากยังปรากฏคำแจ้งเตือนอยู่ให้ติดต่อเจ้าหน้าที่เขตสอบถามว่าชื่อผู้ใช้งานที่ลงทะเบียนของท่าน ได้เปิดการใช้งานแล้วหรือยัง

# 3. ระบบ DMC (ส่วนของเจ้าหน้าที่ข้อมูลโรงเรียน)

| 💩 ระบ     | บจัดเก็บข้อ | อมูลนักเรียนราย  | บบุคคล (Data Manag      | gement Center | ·) |                         | 49010000 สพป.มุกด<br>49010076 มุกดาลัย | าหาร  |
|-----------|-------------|------------------|-------------------------|---------------|----|-------------------------|----------------------------------------|-------|
| 角 หน้าแรก | โรงเรียน 🕶  | ปรับปรุงข้อมูล 🕶 | ข้อมูลสารสนเทศ/คู่มือ 🔻 | 😃 ออกจากระบบ  |    | pladmc76 สุลักขณา รักษา | SCHOOL_MANAGER                         | en th |
| <b>†</b>  |             |                  |                         |               |    |                         |                                        |       |

หลังจากที่เข้าสู่ระบบ DMC แล้ว จะพบหน้าจอหลักซึ่งถูกแบ่งออกเป็น 3 ส่วนดังต่อไปนี้

- 3.1. เมนูหลัก
- 3.2. รหัสเขตพื้นที่การศึกษา, ชื่อเขตพื้นที่การศึกษา, รหัสโรงเรียน, ชื่อโรงเรียน
- 3.3. ชื่อผู้ใช้งาน, ชื่อ นามสกุล, กลุ่มผู้ใช้งาน (SCHOOL\_MANAGER หมายถึงเป็นเจ้าหน้าที่โรงเรียน)

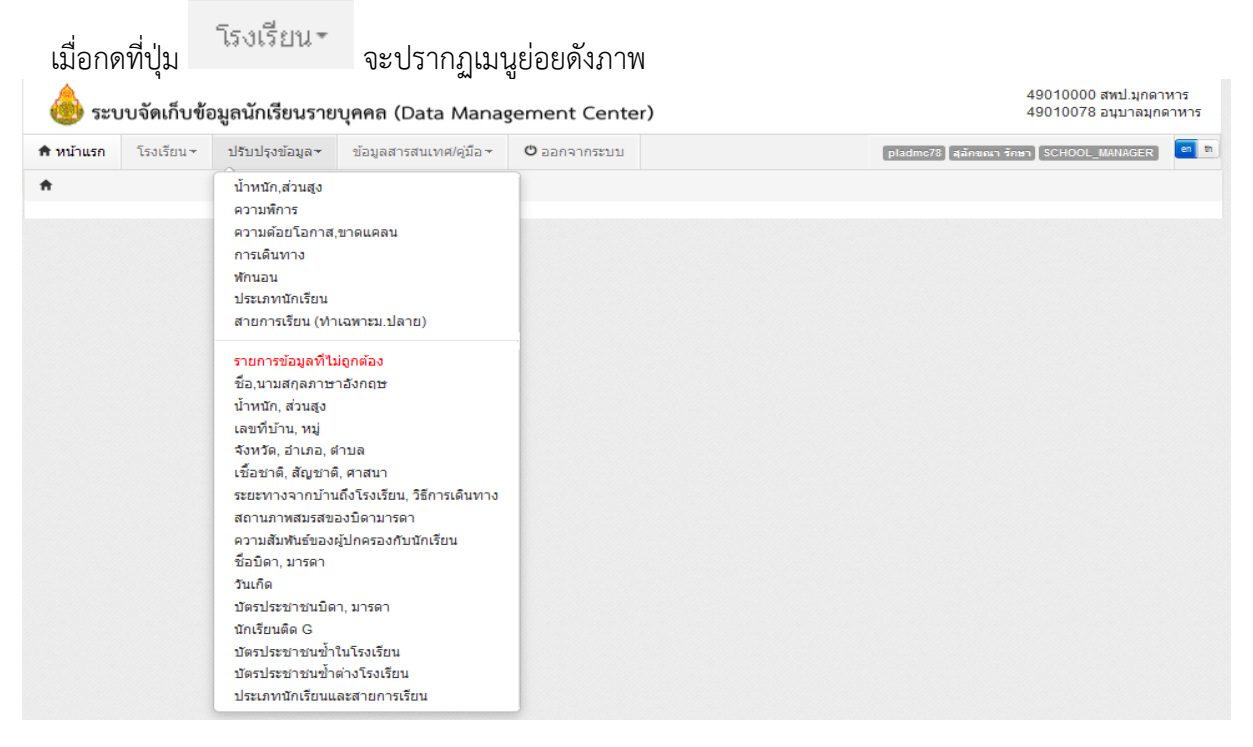

หน้าจอเบื้องต้นของทุกเมนูจัดการนักเรียนจะทำงานเหมือนกันทุกหน้า ตามแนวทางดังนี้

- เมื่อเข้าสู่เมนู่จะแสดง "รายการ" ตามชื่อเมนูนั้น (ให้ดูชื่อหัวข้อบนหน้าเว็บเพื่อกันความสับสน)
- หากเราต้องการค้นหา ให้ใส่ข้อมูลที่จะค้นหาลงในช่องต่างๆ กดปุ่ม
- หากเราต้องการเพิ่มรายการตามชื่อเมนูให้กดที่ปุ่ม

ในแต่ละหน้ารายการนั้นๆ

4. การจัดทำข้อมูลนักเรียนรายบุคคล รอบที่ 1 ปีการศึกษา 2560 (10 มิ.ย.)
 1) ปรับปรุงข้อมูลของผู้ใช้งานตัวเอง

โดยกดเข้าไปที่เมนู **L ปรับปรุงข้อมูลผู้ใช้งานของฉัน** ให้กรอกข้อมูลให้ครบถ้วน ได้แก่ email (ในอนาคตจะ ใช้ส่งเตือน แจ้งการย้ายเข้า ย้ายออก และเปลี่ยนรหัส) <u>เบอร์โทรศัพท์ต้องใส่ เบอร์ที่สามารถติดต่อได้</u> ในหน้านี้

# ทสามารถจะเปลี่ยนรหัสผ่านเพื่อเข้าใช้งานระบบได้

| ศ / ผูเของาน    | / บรบบรุงขอ         | มูลศูเซงาน           |          |   |                             |                           |   |
|-----------------|---------------------|----------------------|----------|---|-----------------------------|---------------------------|---|
| ปรับป           | รุงข้อมู            | <b>ู</b> ลผู้ใช้งาเ  | 8        |   |                             |                           |   |
| Username        |                     | pladmc78             |          |   |                             |                           |   |
| ชื่อ*           |                     | สุลักขณา             |          |   | นามสกุล*                    | รักษา                     |   |
| เลขประจำตัว     |                     | 3499900040504        |          |   | ประเภทบัตร                  | 1                         |   |
| หมายเลขโทร      | ศัพท์มือถือ         |                      |          |   | หมายเลขโทรศัพท์ที่ทำ<br>งาน |                           |   |
| อีเมล์          |                     | -                    |          |   |                             |                           |   |
| กลุ่มผู้ใช้งาน  |                     | SCHOOL_MANA          | GER      | - |                             |                           |   |
| เขตพื้นที่การศึ | กษา                 | 49010000 - สพป       | มุกดาหาร | - | โรงเรียน                    | 49010078 - อนุบาลมุกดาหาร | - |
| รหัสผ่าน        |                     |                      |          |   | ยืนยันรหัสผ่าน              |                           |   |
| สถานะ*          |                     | ⊚ใช้งาน ⊝            | ยกเลิก   |   |                             |                           |   |
| ปรับปรงล่าสด    | โดย <i>sulukkar</i> | าล เวลา26/5/2015, 11 | 1:51 1.  |   |                             |                           |   |

# ปรับปรุงข้อมูลพื้นฐานโรงเรียน

โดยกดเข้าไปที่เมนู **ก** <sup>ข้อมูลพื้นฐานโรงเรียน ในหัวข้อด้านซ้ายมือ 8 หัวข้อหลัก โดยอัพโหลดภาพป้ายหน้าโรงเรียน (บังคับรอบนี้) แก้ไขข้อมูลที่ตั้งภูมิศาสตร์ ที่อยู่ เบอร์ติดต่อ ชั้นเรียนที่เปิดสอน และจำนวนห้องในแต่ละชั้น และข้อมูลอื่นๆ ให้เป็นปัจจุบัน</sup>

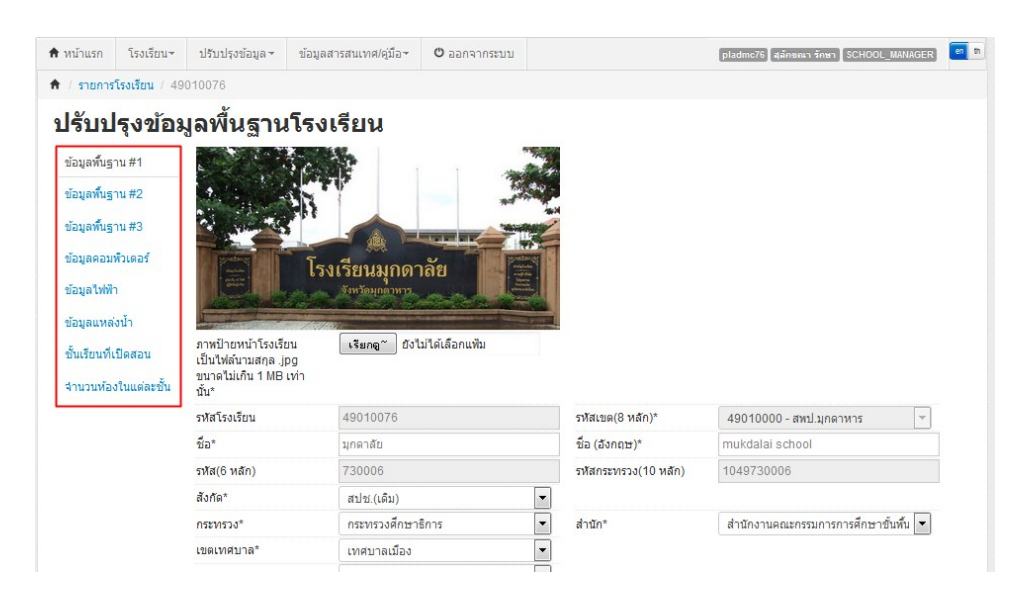

เมื่อทำการกรอกข้อมูลครบถ้วนแล้วให้กดปุ่ม

หากเกิดข้อความแจ้งเตือน

บันทึก

้ไม่สามารถบันทึกได้เนื่องจากข้อมูลยังไม่ครบ กรุณาตรวจสอบในแต่ละหัวข้อ

ให้ตรวจสอบช่องสีแดงตามหัวข้อทั้ง 8 หัวข้อหลัก กรอกข้อมูลในช่องแดงให้ครบถ้วนแล้วกดบันทึกใหม่

# ดำเนินการ เลื่อนชั้น ซ้ำชั้น ทำจบ ย้ายออก นักเรียนที่ทำรอดำเนินการไว้ในรอบสิ้นปี การศึกษา 2559

โรงเรียนที่ทำรอดำเนินการไว้ในรอบสิ้นปีการศึกษา นักเรียนจะตกค้างอยู่ในปีการศึกษา 2559 และ<u>จะไม่นับเข้ามาในทะเบียนแยกชั้นเพศ</u> สามารถดำเนินการนักเรียนเหล่านี้ได้ 4 เมนู คือ ย้ายออก นักเรียนแขวนลอย ซ้ำชั้น จบการศึกษาออกไปเรียนที่อื่น เลื่อนชั้น

|                                                                                                    | I LEANNIGE LEANNIGE                                                                                                    |                                                                                          |                                     |                                                                              |              |                                 |                                                                     |                                   |
|----------------------------------------------------------------------------------------------------|----------------------------------------------------------------------------------------------------|------------------------------------------------------------------------------------------|-------------------------------------|------------------------------------------------------------------------------|--------------|---------------------------------|---------------------------------------------------------------------|-----------------------------------|
| 49010000 -                                                                                                    | • สพป.มุกดาหาร                                                                                                    |                                                                                          |                                     |                                                                              |              |                                 |                                                                     |                                   |
| 49010076 -<br>รพัสโรงเรียน                                                                                                    | •มุกดาลัย                                                                                                    |                                                                                          |                                     | เลขประจำตัวบัณรียน                                                           |              |                                 |                                                                     | _                                 |
| เลขประจำตัว                                                                                                    | 49010076                                                                                                    |                                                                                          |                                     | งนิดาโตร                                                                     |              |                                 |                                                                     |                                   |
| ประชาชน<br>มี                                                                                                    |                                                                                                    |                                                                                          |                                     | DINDNA                                                                       | ชนดบด        | 5                               |                                                                     |                                   |
| บการคกษา                                                                                                    | 1 2557                                                                                                    |                                                                                          |                                     | - ¥                                                                          |              |                                 |                                                                     |                                   |
| ชน<br>ส.                                                                                                    | ชัน                                                                                                    |                                                                                          | <b>_</b>                            | หอง                                                                          |              |                                 |                                                                     | _                                 |
| 100<br>100                                                                                                    |                                                                                                    |                                                                                          |                                     | 1.17414                                                                      |              |                                 |                                                                     |                                   |
| 20101                                                                                                    |                                                                                                    |                                                                                          |                                     | า เทตเไต กค. เ                                                               |              |                                 |                                                                     | _                                 |
| ชอมารดา                                                                                                    |                                                                                                    |                                                                                          |                                     | นามสกุลมารดา                                                                 |              |                                 |                                                                     |                                   |
| ชอผูบกครอง                                                                                                    | ~                                                                                                    |                                                                                          |                                     | นามสกุลผูบกครอง                                                              |              |                                 |                                                                     |                                   |
| การพักนอนของ<br>เรียน                                                                                                    | านึก การพักนอนของนักเรียน                                                                                                    |                                                                                          | •                                   | ดวามดอยไอกาส                                                                 | ความด้อ      | เฮโอกาส                         |                                                                     | •                                 |
| ดวามพิการ                                                                                                    | ความพิการ                                                                                                    |                                                                                          | •                                   |                                                                              |              |                                 |                                                                     |                                   |
| Qศัมหา                                                                                                    | คนคลนแบบเรียน 🥅                                                                                                    | ขาดแคลนอาหารกล                                                                           | างวัน                               | 📃 ขาดแคลนเ                                                                   | เครื่องเขียน |                                 | ขาดแคลนเครื่องแบบ                                                   |                                   |
| 🂩 ระบา                                                                                                    | บจัดเก็บข้อมูลนักเรียนราย                                                                                                    | บุคคล (Data Man                                                                          | agement                             | Center)                                                                      |              |                                 | 49010<br>49010                                                      | )000 สพป.มุกดาหาร<br>)076 มกดาลัย |
|                                                                                                    | โรงเรียน ชาวีบปรุงข้อมูล ชาวีบปรุงข้อมูล ชาวี                                                                                                    | ข้อมูลสารสนเทศ/คู่มือ 🕶                                                                  | <b>0</b> ออกจา                      | ากระบบ                                                                       |              | pladmo                          | 76 สุลัคชณา รักษา SCH0                                              | DL_MANAGER                        |
| 🕈 / → รายก                                                                                                    | โรงเรียน → ปรับปรุงข้อมูล →<br>▲ ปรับปรุงข้อมูลผู้ใช้งานของฉัน                                                                                                    | ข้อมูลสารสนเทศ/คู่มือ 🕶                                                                  | 🖱 ออกจา                             | ากระบบ                                                                       |              | pladmo                          | 576 [สุลักขณา รักษา ] SCHO                                          | DL_MANAGER                        |
| + / +รายก<br>• ราย                                                                                                    | โรงเรียน~ ปรับปรุงข้อมูลマ<br>▲ ปรับปรุงข้อมูลผู้ใช้งานของฉัน<br>♠ ข้อมูลพื้นฐานโรงเรียน<br>■ ทะเบียนนักเรียน                                                                                                    | ข้อมูลสารสนเทศ/คู่มือ <b>~</b><br>อ                                                      | 0 ออกจา<br>100 ก                    | ากระบบ                                                                       |              | pladmo                          | 376 (สุลักขณา รักษา (SCHO)                                          | DL_MANAGER en t                   |
| * / → รายก<br>→ ราย<br>490100                                                                                                    | <ul> <li>โรงเรียน ขไรบปรุงข่อมูลส</li> <li>ม้รับปรุงข่อมูลผู้ใช้งานของฉัน</li> <li>ช้อมูลพ้นฐานโรงเรียน</li> <li>พะเบียนนักเรียน</li> <li>สำหรับนักเรียนที่ทำรอดำเนินการํ</li> </ul>                                                                                                    | ข้อมูลสารสนเทศ/คู่มือ ~<br>เวปีที่แล้ว/แขวนลอย                                           | ิ ออกจา<br>ออก                      | ากระบบ                                                                       |              | pladmo                          | 75 (สุมัคยณา รักษา SCHO)                                            | DL_MANAGER en                     |
| <ul> <li>↑ รายก</li> <li>๋ ราย</li> <li>490100</li> <li>รหัสโรงเรียน</li> </ul>                                                                                                    | <ul> <li>โรงเรียน ข้อมูลผู้ใช้งานของฉัน</li> <li>ม้รับปรุงข้อมูลผู้ใช้งานของฉัน</li> <li>ข้อมูลพันฐานโรงเรียน</li> <li>ทะเบียนนักเรียน</li> <li>สำหรับนักเรียนที่ทำรอดำเนินการำ</li> <li>ข้ายออกนักเรียนแขวนลอย</li> </ul>                                                                                                    | ข้อมูลสารสนเทศ/คู่มือ ~<br>ไวปีที่แล้ว/แขวนลอย                                           | ອ ອອກຈາ<br>ອອກ                      | ากระบบ<br>เอขาไระจำคัวบั                                                     | (กเรียน      | pladme                          | 375 (สุมักขณา รักษา) SCHO                                           | DL_MANAGER]                       |
| <ul> <li>↑ → รายก</li> <li>◆ ราย</li> <li>490100</li> <li>รงัสโรงเรียน</li> <li>เอยประวัวด้ว</li> </ul>                                                                                                    | <ul> <li>โรงเรียน ขไรบปรุงข่อมูลสุไข้งานของฉีน</li> <li>ปริบปรุงข่อมูลสุไข้งานของฉีน</li> <li>ข้อมูลพื้นฐานโรงเรียน</li> <li>ทะเบียนนักเรียน</li> <li>สำหรับนักเรียนที่ทำรอดำเนินการใ</li> <li>ข้ายออกนักเรียนแขวนลอย</li> <li>ข้าขั้น</li> <li>จางรด้ตารารียนต่าที่สุดวาดี</li> </ul>                                                                                                    | ข้อมูลสารสนเทศ/คู่มือ ~<br>ไวปีที่แล้ว/แขวนลอย<br>กษาวีน                                 | ື ຍອກຈາ<br>ງອກ                      | ากระบบ<br>เลขประจำตัวบิ<br>ประเจาตัวร                                        | โกเรียน      | pladme                          | 575 (สุมักรณา รักษา) SCHO                                           |                                   |
| <ul> <li>★ / → รายก</li> <li>◆ รายก</li> <li>◆ รายก</li> <li>490100</li> <li>รงัสโรงเรียน</li> <li>เลขประจำดัว</li> <li>ประชาชน</li> </ul>                                                                                                    | <ul> <li>โรงเรียน ขไรบปรุงข่อมูลสุ/</li></ul>                                                                                                    | ข้อมูลสารสนเทศ/คู่มือ ~<br>ไว้ปีที่แล้ว/แขวนลอย<br>าษาอื่น<br>มศึกษาเลิม                 | ື ອອກຈາ<br>ງອກ                      | ากระบบ<br>เลขประจำตัวนี<br>ประเภทบัตร                                        | (กเรียน      | pladmo<br>- ประเภทบัตร          | 76 (สุมัคยณา รักษา) SCHO                                            | DL MANAGER                        |
| <ul> <li>★ (→ รายก</li> <li>→ รายก</li> <li>→ รายก</li> <li>490100</li> <li>ธาสัสโรงเรียน</li> <li>เลขประจำดัว<br/>ประชาชน</li> <li>ปกรศึกษา</li> </ul>                                                                                                    | <ul> <li>โรงเรียน ขไรบปรุงข่อมูลสุ/<br/>ปรับปรุงข่อมูลผู้ใช้งานของฉัน</li> <li>ปรับปรุงข่อมูลผู้ใช้งานของฉัน</li> <li>ข้อมูลพื้นฐานโรงเรียน</li> <li>ทะเบียนนักเรียน</li> <li>ทะเบียนนักเรียน</li> <li>สำหรับนักเรียนที่ทำรอสำเนินการ*</li> <li>ข้ายออกนักเรียนแขวนลอย</li> <li>ช้าชั้น</li> <li>จบการศึกษาเรียนต่อที่สถานศึก</li> <li>* เลือนชั้น/จบการเรียนต่อที่สถาน</li> </ul>                                                                                                    | ข้อมูลสารสนเทศ/คู่มือ -<br>ไว <u>ปีที่แล้ว/แขวนลอย</u><br>าษาอื่น<br>มศึกษาเดิม          | ข <sub>ออกจา</sub><br>ออก           | ากระบบ<br>เลขประจำด้วน<br>ประเภทบัตร                                         | ใกเรียน      | pladme<br>- ประเภทบัตร          | 576 (สุมักขณา รักษา) SCHO                                           | DL_MANAGER                        |
| <ul> <li>★ / → รายก</li> <li>→ รายก</li> <li>→ รายก</li> <li>490100</li> <li>รงส์เรงเรียน</li> <li>เลขประจำตัว</li> <li>ประชาชน</li> <li>ประชาชน</li> <li>ปการศึกษา</li> <li>ชั้น</li> </ul>                                                                                                    | <ul> <li>โรงเรียน ขไรบปรุงข่อมูลสุ/<br/>ปริบปรุงข่อมูลสุ/เข้งานของฉีน</li> <li>ข้อมูลพื้นฐานโรงเรียน</li> <li>ทะเบียนนักเรียน</li> <li>ทะเบียนนักเรียน</li> <li>สำหรับนักเรียนที่ทำรอดำเนินการ้<br/><ul> <li>ข้ายออกนักเรียนแขวนลอย</li> <li>ข้ายออกนักเรียนแขวนลอย</li> <li>ข้าขั้น</li> <li>จบการศึกษาเรียนต่อที่สถานศึก</li> <li>เลือนขั้ม/จบการเรียนต่อที่สถาน</li> <li>เลือนขั้ม/จบการเรียน</li> </ul> </li> </ul>                                                                                                    | ข้อมูลสารสนเทศ/คู่มือ ~<br>ไว้ปีที่แล้ว/แขวนลอย<br>าษาอื่น<br>มศึกษาเดิม                 | ບ <sub>້ອອມສາ</sub>                 | ากระบบ<br>เลขประจำด้วน<br>ประเภทบัตร<br>•<br>• ห้อง                          | โกเรียน      | pladmo                          | 576 (สุมักขณา รักษา) SCHO                                           |                                   |
| ★ / → รายก → รายก → ราย 490100 ธงสิธโรงเรียน เลขประจำดัว ประชาชน มีการศึกษา ชั้น ชื่อ                                                                                                    | <ul> <li>โรงเรียน ขไรบปรุงข่อมูลสุ/<br/>นี่ ปรับปรุงข่อมูลผู้ใช้งานของฉืน         <ul> <li>พ่อมูลพันฐานโรงเรียน</li> <li>พะเบียนนักเรียน</li> <li>สำหรับนักเรียนที่ทำรอดำเนินการ'<br/><ul> <li>ย้ายออกนักเรียน</li> <li>สำหรับนักเรียน</li> <li>สำหรับนักเรียน</li> <li>จบการศึกษาเรียนแขวนลอย</li> <li>ข้าขั้น</li> <li>จบการศึกษาเรียนต่อที่สถานศึก</li> <li>เลือนชั้น/จบการเรียนต่อที่สถาน</li> <li>เลือนชั้น/จบการเรียนต่อที่สถาน</li> </ul> </li> <li>เริ่มข้านักเรียน</li> <li>นร.ข้าข้อน</li> <li>เพิ่มนักเรียน</li> </ul> </li> </ul>                                                                                                    | ข้อมูลสารสนเทศ/คู่มือ ~<br>ไว้ปีที่แล้ว/แขวนลอย<br>าษาอื่น<br>มศึกษาเดิม                 | ບ ອອກຈາ<br>ອອ <b>ກ</b>              | ากระบบ<br>เลขประจำด้วน<br>ประเภทบัตร<br>ห้อง<br>นามสกุล                      | โกเรียน      | ุ pladmo<br>- ประเภทบัตร        | 76 (สุมัคยณา รักษา) SCHO                                            |                                   |
| ★ / → รายก → 5721 490100 ธาลีเรือเรียน เลขประจำดัว ประชาชน ปการศึกษา ชั้น ชั้น ชื้อ Qลับหา                                                                                                    | <ul> <li>โรงเรียน ขไรบปรุงข่อมูลสุ/<br/>นรงเรียน</li> <li>ปรับปรุงข่อมูลสุ/เข้งานของฉัน</li> <li>พ่ออมูลพันฐานโรงเรียน</li> <li>พะเบียนนักเรียน</li> <li>พะเบียนนักเรียน</li> <li>สำหรับนักเรียนที่ทำรอสำเนินการใ</li> <li>ข้ายออกนักเรียนแขวนลอย</li> <li>ช้าชั้น</li> <li>จบการศึกษาเรียนต่อที่สถานศึก</li> <li>1 เลือนชั้น/จบการเรียนต่อที่สถานศึก</li> <li>1 เลือนชั้น/จบการเรียนต่อที่สถาน</li> <li>เรียนข้านักเรียน</li> <li>นร.ข้าข้อน</li> <li>เพิ่มนักเรียน</li> <li>เพิ่มนักเรียน</li> <li>เพิ่มนักเรียน</li> <li>เพิ่มนักเรียน</li> <li>เพิ่มนักเรียน</li> <li>เพิ่มนักเรียน</li> <li>เพิ่มนักเรียน</li> <li>เพิ่มนักเรียน</li> <li>เพิ่มนักเรียน</li> <li>เพิ่มนักเรียน</li> </ul>                                                                                                    | ข้อมูลสารสนเทศ/คู่มือ ~<br>ไวปีที่แล้ว/แขวนลอย<br>าษาอืน<br>เศึกษาเดิม<br>จำตัวประชาชน)  | ບ <sub>້</sub> ວວກຈາ<br>ອອ <b>ກ</b> | ากระบบ<br>เลขประจำด้วน<br>ประเภทบัตร<br>ท้อง<br>นามสกุล                      | ใกเรียน<br>  | pladme                          | 576 (สุมักขณา รักษา) SCHO                                           |                                   |
| <ul> <li>★ / → รายก</li> <li>◆ รายก</li> <li>◆ ราย</li> <li>490100</li> <li>รงสโรงเรียน</li> <li>เลขประจำตัว</li> <li>ประชาชน</li> <li>ประชาชน</li> <li>ปัตรศึกษา</li> <li>ชั้น</li> <li>ชั้น</li> <li>ชื้อ</li> <li>Qดับหา</li> </ul>                                                                                                    | <ul> <li>โรงเรียน ขไรบปรุงข่อมูลสุ<br/>ปรับปรุงข่อมูลผู้ใช้งานของฉีน</li> <li>ข้อมูลพื้นฐานโรงเรียน</li> <li>ทะเบียนนักเรียน</li> <li>ทะเบียนนักเรียน</li> <li>สำหรับนักเรียนที่ทำรอดำเนินการใ</li> <li>ข้าย้ออกนักเรียนแขวนลอย</li> <li>ข้าขั้น</li> <li>จบการศึกษาเรียนต่อที่สถานศึง</li> <li>เลื่อนขั้น/จบการเรียนต่อที่สถาน</li> <li>เอื่อนขั้น/จบการเรียน</li> <li>เห็มนักเรียน</li> <li>เห็มนักเรียน</li> <li>เห็มนักเรียน</li> <li>เห็มนักเรียน</li> <li>เห็มนักเรียน</li> <li>เห็มนักเรียน</li> <li>เห็มนักเรียน</li> <li>เห็มนักเรียน</li> <li>เห็มนักเรียน</li> <li>ออกกลางศิน / จำหน่าย</li> </ul>                                                                                                    | ข้อมูลสารสนเทศ/คู่มือ ~<br>ไว้ปีที่แล้ว/แขวนลอย<br>าษาอื่น<br>มศึกษาเดิม                 | ບ <sub>້ອອມປະ</sub>                 | ากระบบ<br>เลขประจำด้วน<br>ประเภทบัตร<br>ห้อง<br>นามสกุล                      | Iกเรียน      | pladmo                          | 576 (สุมักขณา รักษา) SCHO                                           |                                   |
| <ul> <li>★ / → รายก</li> <li>↓ รายก</li> <li>↓ รายก</li> </ul> | <ul> <li>โรงเรียน ขไรบปรุงข่อมูล</li> <li>ไร้บปรุงข่อมูลผู้ใช้งานของฉัน</li> <li>ข้อมูลพื้นฐานโรงเรียน</li> <li>พาะเบียบนักเรียน</li> <li>พาะเบียบนักเรียน</li> <li>ช้ายออกนักเรียนแขวนลอย</li> <li>ข้ายออกนักเรียนแขวนลอย</li> <li>ข้ายออกนักเรียนแขวนลอย</li> <li>ข้ายออกนักเรียน</li> <li>จบการศึกษาเรียนต่อที่สถานศึม</li> <li>เลื่อนขึ้น/จบการเรียนต่อที่สถาน</li> <li>เรียนข้านักเรียน</li> <li>นร.ข้าข้อน</li> <li>เห็มนักเรียน</li> <li>เห็มนักเรียน</li> <li>เห็มนักเรียน</li> <li>เห็มนักเรียน</li> <li>เข็มนักเรียน</li> <li>เข็มนักเรียน</li> <li>เข็มนักเรียน</li> <li>เข็มนักเรียน</li> <li>เข็มนักเรียน</li> <li>เข็มนักเรียน</li> <li>เข็มนักเรียน</li> <li>เข็มนักเรียน</li> <li>เข็มนักเรียน</li> <li>เข็มนักเรียน</li> <li>เข็มนักเรียน</li> <li>เข็มนักเรียน</li> <li>เข็มนักเรียน</li> <li>เข็มนักเรียน</li> </ul> | ข้อมูลสารสนเทศ/คู่มือ ~<br>ไว้ปีที่แล้ว/แขวนลอย<br>าษาอื่น<br>เศึกษาเดิม                 | ບ <sub>້</sub> ອອກຈາ                | ากระบบ<br>เลขประจำตัวนี<br>ประเภทบัตร<br>งห้อง<br>นามสกุล                    | โกเรียน<br>  | ุ pladmo                        | 576 (สุมักรณา รักษา) SCHO                                           |                                   |
| <ul> <li>★ / → รายก</li> <li>→ รายก</li> <li>→ รายก</li> <li>490100</li> <li>ธาสีเรงเรียน</li> <li>เลขประจำดัว</li> <li>ประชาชน</li> <li>ประชาชน</li> <li>ปการศึกษา</li> <li>ชั้น</li> <li>ชั้น</li> <li>ชื้อ</li> <li>(ฉับหา     </li> <li>(ฉับหา     </li> <li>(ฉับหา     </li> <li>(ฉับหา     </li> <li>(ฉับหา     </li> <li>(ฉับหา     </li> <li>(ฉับหา     </li> <li>(ฉับหา     </li> </ul>                                               | <ul> <li>โรงเรียน ขไรบปรุงข่อมูล</li> <li>โรบปรุงข่อมูลผู้ใช้งานของฉัน</li> <li>ข้อมูลพันฐานโรงเรียน</li> <li>ทะเบียนนักเรียน</li> <li>ทะเบียนนักเรียน</li> <li>ท่ารอศาเน็นการนี้</li> <li>ข้ายออกนักเรียนแขวนลอย</li> <li>ข้าชั้น</li> <li>จบการศึกษาเรียนต่อที่สถานศึก</li> <li>เลื่อนชั้น/จบการเรียนต่อที่สถานศึก</li> <li>เลื่อนชั้น/จบการเรียนต่อที่สถาน</li> <li>เข้ายเข้านักเรียน</li> <li>นร.ข้าข้อม</li> <li>เห็นนักเรียน</li> <li>เห็นนักเรียน</li> <li>เห็นนักเรียน</li> <li>เห็นนักเรียน</li> <li>เห็นนักเรียน</li> <li>เห็นนักเรียน</li> <li>ลอกกลางศัน/จำหน่าย</li> <li>จัดห้องเรียน</li> <li>เปลี่ยนชื่อนักเรียน</li> <li>อันชื่อนักเรียน</li> </ul>                                                                                                    | ข้อมูลสารสนเทศ/คู่มือ ~<br>เวบิที่แล้ว/แขวนลอย<br>าษาอื่น<br>เศึกษาเดิม<br>จำตัวประชาชน) | ບໍ ອອກຈາ<br>ເອັດ<br>ເງ              | ากระบบ<br>เลขประจำด้วน<br>ประเภทบัตร<br>▼ ห้อง<br>นามสกุล<br>ศำปาหบ้าชื่อ ร์ | ใกเรียน<br>  | • ประเภทบัตร<br>มระเภทบัตร<br>ค | 375 สุมักขณา รักษา SCHOI<br>รักษณา รักษา SCHOI<br>ขึ้นใหม่ ห้องใหม่ | DL_MANAGER                        |

# 5. การทำข้อมูลนักเรียนให้ครบจำนวน (10 มิ.ย.)

#### 5.1 ย้ายเข้านักเรียน

การย้ายเข้า นักเรียนที่สมัครเข้าใหม่ให้ครบจำนวนวันที่ 10 มิ.ย. 2560 หากไม่สามารถย้ายเข้า โดยขึ้นตัวแดงว่า "ไม่พบเลขประจำตัวประชาชน" ให้กรอกข้อมูลนักเรียนใหม่ในเมนู เพิ่มนักเรียน เนื่องจากเด็กอาจจะมาจากสังกัดอื่นหรือเป็นเด็กเข้าใหม่ (อ.1) ที่ไม่เคยมีข้อมูลอยู่ในระบบ DMC

| <b>โรายกา</b><br>49010000 - สร<br>49010076 - มุเ | เ <b>รนักเรียนที่ย้</b><br>พป.มุกดาหาร<br>กดาลัย | ้ายเข้า                    |                     |                     |           |              |                |                      |                            |
|--------------------------------------------------|--------------------------------------------------|----------------------------|---------------------|---------------------|-----------|--------------|----------------|----------------------|----------------------------|
| รหัสโรงเรียน                                     | 49010076                                         |                            |                     | เลขประจำตัวนักเรียน |           |              |                |                      |                            |
| เลขประจำดัว<br>ประชาชน                           |                                                  |                            |                     | ชนิดบัตรประจำดัว    | ชนิด      | บัตรประจำตัว |                |                      | -                          |
| ปีการศึกษา                                       | 2558                                             |                            |                     |                     |           |              |                |                      |                            |
| ขั้นที่ย้ายเข้า                                  | ชั้นที่ย้ายเข้า                                  |                            | •                   | ห้องที่ย้ายเข้า     |           |              |                |                      |                            |
| ชื่อ                                             |                                                  |                            |                     | นามสกุล             |           |              |                |                      |                            |
| สถานะการย้าย                                     | สถานะการย้าย                                     |                            | •                   |                     |           |              |                |                      |                            |
| ุ ุ ฉุลัมหา                                      |                                                  |                            |                     |                     |           |              |                |                      |                            |
| ความช่ว                                          | ยเหลือ                                           |                            |                     |                     |           |              |                |                      |                            |
| - ปุ่ม "ลบ" ใช้เพื                               | อฟาการยกเล็กรายการข้ายเข่                        | ำที่มีสถานะ "รอ/ใม่สำเร็จ" | เท่านั้น            |                     |           |              |                |                      |                            |
| + ย้ายเข้านร.                                    | – อบ                                             |                            |                     |                     |           |              |                |                      |                            |
| 🔲 สำดับ ขึ้น                                     | ที่ย้ายเข้า ห้องที่ย้ายเข้า                      | เลขประจำตัวประชาชน         | เลขประจำดัวนักเรียน | ด่านำหน้าชื่อ ชื่อ  | นามสกุล ' | โรงเรียนเดิม | ขั้น (รร.เดิม) | สถานะการย้าย         | วันที่ย้ายเข้า             |
| 🂩 ระบบจัด                                        | เก็บข้อมูลนักเรียนราช                            | บบุคคล (Data Mar           | agement Cent        | er)                 |           |              |                | 49010000<br>49010076 | ) สพป.มุกดาหาร<br>มุกดาลัย |
| 🕈 หน้าแรก 🦳 โรงเ                                 | รียน∽ ปรับปรุงข้อมูล∽                            | ข้อมูลสารสนเทศ/คู่มือ      | • 🖱 ออกจากระบบ      |                     |           | plad         | mc76 สุลักชณา  | รักษา [SCHOOL_M      | IANAGER en In              |
| 🕈 / 🗲 รายการนักเรี                               | รี <mark>ยนที่ย้ายเข้า</mark> / 🕂 ย้ายเข้าท่     | โกเรียน                    |                     |                     |           |              |                |                      |                            |
| * ย้ายเข้                                        | านักเรียน                                        |                            |                     |                     |           |              |                |                      |                            |
| ข้อมูลเบื้องต้น                                  | วันที่ย้ายเข้า*                                  | 27/05/2558                 |                     | ปีการศึกษา          |           | 2558         |                |                      |                            |
|                                                  | รทัสโรงเรียน                                     | 49010076                   |                     | เลขประจำตัวนักเรื   | รียน*     |              |                |                      |                            |
|                                                  | ชั้นที่ย้ายเข้า*                                 | ชั้นที่ย้ายเข้า            | •                   | ห้องที่ย้ายเข้า*    |           |              |                |                      |                            |
|                                                  | เลขประจำดัวประชาชน*                              |                            |                     |                     |           |              |                |                      |                            |
|                                                  | อ่านข้อมูลจากเครื่องอ่าน                         | บัตร                       |                     |                     |           |              |                |                      |                            |
|                                                  | บันทึก                                           | ân                         |                     |                     |           |              |                |                      |                            |

ใส่เลขประจำตัวนักเรียน ชั้นที่ย้ายเข้า ห้องที่ย้ายเข้า และเลขประจำตัวประชาชน 13 หลัก แล้วกดบันทึก ถ้าขึ้นข้อความไม่พบเลขประจำตัวประชาชน ให้ตรวจสอบว่าเลขดังกล่าวถูกต้องหรือไม่ ถ้า ถูกต้องให้ตรวจสอบว่ามาจากสังกัด สพฐ. หรือไม่ หากถูกต้องทุกอย่างแต่ไม่สามารถย้ายเข้าได้ ให้ไปที่เมนู เพิ่ม นักเรียน เพราะเป็นไปได้ว่าโรงเรียนที่นักเรียนย้ายมา อาจจะลบนักเรียนออกจากทะเบียนไปแล้ว หลักจากกดบันทึก ถ้าปรากฏข้อมูลนักเรียนขึ้นมา ให้ดำเนินการกรอกข้อมูลของนักเรียนให้

ครบถ้วนต่อไป หลังจากที่กรอกข้อมูลนักเรียนย้ายเข้าครบถ้วนถูกต้องแล้ว กด 🛄 ถ้าข้อมูลถูกต้อง

ครบถ้วนจะแสดงข้อความ

ด้านบนหน้าเว็บ

# ในระบบ DMC60 สถานะการย้ายในหน้ารายการย้ายเข้านักเรียนมีความหมายดังนี้

- สำเร็จ หมายความว่ามีการย้ายเข้า และโรงเรียนเก่าย้ายออก/จบการศึกษา/จำหน่ายมาเรียบร้อยแล้ว เด็กคนนี้จะมีชื่ออยู่ในทะเบียนทันที

# <u>5.2 กรณีนักเรียนซ้ำซ้อน</u>

นักเรียนซ้ำซ้อน ให้ตรวจสอบว่ามีนักเรียนคนใดในโรงเรียนซ้ำซ้อนกับต่างโรงเรียนหรือไม่ เนื่องจากนักเรียนเคยอยู่ในโรงเรียนของเรา แล้วย้ายออกไปโดยไม่ได้แจ้ง โรงเรียนอีกโรงหนึ่งกรอก ข้อมูลนักเรียนเข้าในระบบ DMC ก่อนได้รับเอกสารการย้าย จึงทำให้เกิดการซ้ำซ้อนเกิดขึ้น หาก ตรวจสอบแล้ว นักเรียนไม่มีตัวอยู่ในโรงเรียนแล้ว ให้ไปเมนู ย้ายออก เพื่อทำการย้ายนักเรียนคน ดังกล่าวออกจากระบบ DMC แต่หากนักเรียนยังอยู่ในโรงเรียนของเรา ให้โทรประสานกับโรงเรียนอีก แห่งหนึ่งให้ลบข้อมูลในรายการย้ายเข้าออกจากระบบ การซ้ำซ้อนก็จะหายไป (สถานะของโรงเรียนนั้น จะเป็น รอเข้า/ไม่สำเร็จ)

**ก. นักเรียนซ้ำซ้อนภายในสังกัด สพฐ.** ถ้าประสานงานติดต่อโรงเรียนเดิมให้ย้ายออกไม่ได้ หรือ โรงเรียนอื่นทำการย้ายเข้านักเรียนมาผิดคนเนื่องจากกรอกบัตรประชาชนผิด ให้อัพโหลดเอกสารยืนยัน ตัวตนนักเรียนซ้ำซ้อน,ใบสมัครเข้าเรียนและภาพสำเนาทะเบียนนักเรียน <u>ถ้ามีตัวแดงหน้าจำนวนนักเรียน</u> <u>แยกชั้นเพศเรื่องเด็กซ้ำซ้อนจะไม่สามารถยืนยันข้อมูลได้</u>

**ข. นักเรียนซ้ำซ้อนต่างสังกัด (เอกชน,อุดมศึกษา,กศน ฯลฯ)** นักเรียนมีตัวตนเรียนอยู่ภายใน วันที่ 10 มิ.ย. 2560 ให้ส่งเอกสารยืนยันตัวตนนักเรียนเหล่านี้ทุกคนที่มีอยู่รายชื่อซ้ำซ้อนต่างสังกัด ใครไม่ มีตัวตนให้ย้ายออกไปจากระบบให้หมด <u>หากไม่ส่งเอกสารและไม่ย้ายออกจะมีการประกาศรายชื่อโรงเรียน</u> <u>ที่ไม่ทำการยืนยันตัวตนแก่เขตพื้นที่การศึกษาฯให้ตรวจสอบและพิจารณา (จะแจ้งล่วงหน้าประมาณวันที่</u> 1 มิ.ย. 2560)

กรณีย้ายเข้าไม่สำเร็จเนื่องจากซ้ำซ้อน โทรประสานต่างเขตพื้นที่ หากไม่สามารถติดต่อได้ หรือ บางโรงเรียนไม่ยอมย้ายเด็กให้ ให้โรงเรียนดำเนินการอัพโหลดข้อมูลแบบยืนยันนักเรียนซ้ำซ้อน ที่ <u>เมนูนักเรียน</u> <u>ซ้ำซ้อน โดยให้สแกนไฟล์เอกสารเป็น PDF จำนวน 1 ไฟล์ ประกอบด้วย แบบรับรองทะเบียนซ้ำซ้อน แบบ พฐ.19</u> <u>และสมุดทะเบียนนักเรียนที่มีรายละเอียดการย้ายเข้าเรียน (</u>แบบฟอร์ม ที่ภาคผนวก หลังคู่มือ)

# 5.3 เพิ่มนักเรียน

การเพิ่มนักเรียน เป็นการกรอกข้อมูลส่วนตัวของนักเรียนใหม่ที่ค้นหาเลขบัตรประชาชนจากเมนู "ย้ายเข้า" แล้วไม่พบข้อมูล (เป็นเด็กใหม่ที่พึ่งเข้าเรียน อ.1 , ย้ายมาจากนอกสังกัด หรือเป็นเด็กที่ถูกลบข้อมูลไป ในปีการศึกษาก่อนทำให้ไม่พบในฐานข้อมูล DMC)

| โรงเรียน •                | 🕲 ออกจากระบบ                           |                      |
|---------------------------|----------------------------------------|----------------------|
| 💄 ปรับปรุง                | ข้อมูลผู้ใช้งานของฉัน                  |                      |
| 角 ข้อมูลพื้               | นฐานโรงเรียน                           |                      |
| 🔳 ทะเบียน                 | นักเรียน                               |                      |
| C ข้าขั้น                 |                                        |                      |
| ⇒ จบการทึ                 | กษาต่อที่อื่น / ไม่ง <mark>ี่</mark> 1 | จดที่เหมดิ่มข้อเสียน |
| 🕈 เลื่อนชั้น              | เ/จบการศึกษาต่อร์                      |                      |
| ← ย้ายเข้าห<br>≉ นร.ช้ำต่ | นักเรียน<br>างโรงเรียน - •ั่ายออศ      | า / รอจบการทึกษา     |
| 🕂 เพิ่มนักเรื             | รียน                                   |                      |
| → ย้ายออก                 |                                        |                      |
| → ออกกลา                  | เงดัน / จำหน่าย                        |                      |
| 🗢 จัดห้องเรื              | รียน                                   |                      |

หากต้องการจะเพิ่มนักเรียนโดยที่ยังไม่ได้เข้าไปค้นหาด้วยเลข 13 หลักในเมนู ย้ายเข้า สามารถ ทำได้โดยการใส่เลข 13 หลัก ในช่องเลขประจำตัวประชาชน แล้วกด Enter 1 ครั้ง

# ⁺ เพิ่มนักเรียน

| ข้อมูลเบื้องต้น       | ข้อมูลเบื้องตั      | น                                                                  |
|-----------------------|---------------------|--------------------------------------------------------------------|
| ที่อยู่ตามทะเบียนบ้าน | ้อ<br>วันที่เพิ่ม≜  |                                                                    |
| ที่อยู่ปัจจุบัน       | รหัสโรงเรียน        | <ol> <li>กรชกเลข 13 หลักลงในช่องนี้แล้วกด Enter 1 ครั้ง</li> </ol> |
| รายละเอียดนักเรียน    | ขั้น*               |                                                                    |
| สุขภาพ                | เลขประจำตัวประชาชน* | 1800101368586                                                      |
| ครอบครัว              | ตำนำหน้าชื่อ*       | ตำนำหน้าชื่อ 🗾                                                     |
|                       | ชื่อ*               |                                                                    |

กรอกข้อมูลในหน้าเพิ่มนักเรียนให้ครบถ้วน โดยเฉพาะช่องสีแดงเป็นการบังคับให้มีข้อมูลในช่อง ห้ามเว้นว่างมิเช่นนั้นจะไม่สามารถบันทึกการเพิ่มนักเรียนได้ ถ้าไม่ทราบหรือไม่มีข้อมูลในช่องใดให้ใส่ – หรือ 0 หลังจากที่กดบันทึกแล้วถ้าข้อมูลครบถ้วน หน้าจอจะปรากฏข้อความ "เพิ่มนักเรียนแล้ว" และกลับมาสู่หน้า รายการนักเรียนที่เพิ่มอีกครั้ง ให้เรากดปุ่มค้นหา ดูรายการนักเรียนที่พึ่งเพิ่มไป

หากทำการย้ายเข้าหรือเพิ่มนักเรียนเข้ามาผิดคน ให้ทำการย้ายออกนักเรียนคนนั้นโดยเร็วที่สุด เพราะนักเรียนที่ย้ายเข้าอาจจะศึกษาอยู่ที่อื่นอยู่แล้วและจะปรากฏในหน้านักเรียนซ้ำซ้อนด้วย 5.4 **นักเรียนไม่มีบัตรประชาชน ไม่มีเอกสาร** ให้กรอกข้อมูลในหน้า "เพิ่มนักเรียนติด G (ไม่มีเลขประจำตัวประชาชน)" แจ้งเขตพื้นที่อนุมัติรหัส G

| 💩 કરપા                | มจัดเก็บข้อ                                    | มูลนักเรียนราย             | บุคคล (Data Mar       | nagement Cente     | er)                 |           |                 | 49010000 สพป.มุก<br>49010076 มุกตาลัย | ดาหาร<br>เ |
|-----------------------|------------------------------------------------|----------------------------|-----------------------|--------------------|---------------------|-----------|-----------------|---------------------------------------|------------|
| 🕈 หน้าแรก             | โรงเรียน *                                     | ปรับปรุงข้อมูล⊸            | ข้อมูลสารสนเทศ/คู่มือ | • 😃 ออกจากระบบ     |                     |           | pladmc76 สุลักษ | ณา รักษา SCHOOL_MANAGER               | en th      |
| ิิิ                   | 💄 ปรับปรุงข                                    | ม้อมูลผู้ใช้งานของฉัน      |                       |                    |                     |           |                 |                                       |            |
| * เพิ่ม               | ิิ ิ ิ ข้อมูลพื้น<br>สิ ทะเบียนน่              | ฐานโรงเรียน<br>มักเรียน    |                       |                    |                     |           |                 |                                       |            |
| 490100                | สำหรับนักเรี                                   | ยนที่ทำรอดำเนินการ         | ไว้ปีที่แล้ว/แขวนลอย  |                    |                     |           |                 |                                       |            |
| รหัสโรงเรียน          | → ย้ายออกเ<br>C ข้ำชั้น                        | มักเรียนแขวนลอย            |                       |                    | เลขประจำดัวนักเรียน |           |                 |                                       |            |
| เลขประจำตัว           | → จบการศึก                                     | าษาเรียนต่อที่สถานศี       | กษาอื่น               |                    | ชนิดบัตร            | ชนิดบัตร  |                 |                                       | •          |
| ประชาชน<br>ปีการศึกษา | 🕈 เลือนชั้น/                                   | จบการเรียนต่อที่สถา        | นศึกษาเดิม            |                    |                     |           |                 |                                       |            |
| ชั้น                  | 🕈 ย้ายเข้านั                                   | ักเรียน                    | -                     |                    | ห้อง                |           |                 |                                       |            |
| A.                    | ≉ นร.ชำช้อ                                     | u                          |                       | •                  | (1)                 |           |                 |                                       |            |
| 50                    | <ul> <li>พมนกเรย</li> <li>พมนักเรีย</li> </ul> | บน<br>บนติด G (ไม่มีเลขประ | เจ้าตัวประชาชน)       |                    | นามสกุล (เทย)       |           |                 |                                       |            |
| ุ่ ุ ค้นหา            | ⇒ ยายออก                                       |                            |                       |                    |                     |           |                 |                                       |            |
| รับนี้ยังขออด         | ⇒ ออกกลาง                                      | งดัน / จำหน่าย             |                       | <b>ส</b> าวันเพื่อ |                     |           |                 |                                       |            |
|                       | Ф จัดห้องเรื<br>เปลี่ยนชื่อบัย                 | ยน<br>บรียม                |                       | ประจำด้านักเรียน   | dayl                | าหน้าชื่อ | ซึ่ง            | บวนสุกล (ใหย)                         |            |
| "ไม่พบรายการ          | อัพโหลดเอก                                     | <br>เสารยืนยันดัวตนนักเรี  | ยน                    |                    |                     |           | 23              | a sector ( tota)                      |            |
|                       | จำนวนนักเรีย<br>รายงานระดับ                    | ยนแยกชั้น,เพศ<br>มโรงเรียน |                       |                    |                     |           |                 |                                       |            |

#### 5.5 ย้ายออก

การย้ายออก เป็นการบันทึกข้อมูลการจำหน่ายนักเรียนแบบย้ายออก ซึ่งหมายความว่า นักเรียน ในปีได้ออกไปศึกษาต่อที่อื่นแล้ว หลังทำการบันทึก นักเรียนจะถูกลบออกจากทะเบียนนักเรียนทันที

โดยคลิกที่เมนู ย้ายออก คลิกปุ่ม +ย้ายออก นร.

| 💩 ຣະບ                  | บงจัดเก็บข้อ   | อมูลนักเรียนราย | เบุคคล (Data Manag      | gement Cent      | er)       |             |            |           |               | 4901000<br>4901007 | 00 สพป.มุกด<br>76 มุกดาลัย | งาหาร |
|------------------------|----------------|-----------------|-------------------------|------------------|-----------|-------------|------------|-----------|---------------|--------------------|----------------------------|-------|
| 🕈 หน้าแรก              | โรงเรียน 🕶     | ปรับปรุงข้อมูล~ | ข้อมูลสารสนเทศ/คู่มือ 🛪 | 😃 ออกจากระบบ     |           |             |            | pladmc76  | สุลักขณา รักเ | SCHOOL_            | MANAGER                    | en th |
| 🕈 / ⇒ รายก             | กรนร.ที่ย้ายออ | ก               |                         |                  |           |             |            |           |               |                    |                            |       |
| ⁺ ราย                  | การนร          | .ที่ย้ายออ      | าก                      |                  |           |             |            |           |               |                    |                            |       |
| 49010000               | ) - สพป.มุก    | ดาหาร           |                         |                  |           |             |            |           |               |                    |                            |       |
| 49010076               | 3 - มุกดาลัย   |                 |                         |                  |           |             |            |           |               |                    |                            |       |
| รหัสโรงเรียน           | 49             | 010076          |                         |                  | เลขประจำ  | ตัวนักเรียน |            |           |               |                    |                            |       |
| เลขประจำตัว<br>ประชาชน |                |                 |                         |                  | ชนิดบัตร  |             | ชนิดบัตร   |           |               |                    |                            | •     |
| ปีการศึกษา             | 25             | i58             |                         |                  |           |             |            |           |               |                    |                            |       |
| ขั้น                   | -              | ชั้น            |                         | •                | ห้อง      |             |            |           |               |                    |                            |       |
| ชื่อ                   |                |                 |                         |                  | นามสกุล ( | ไทย)        |            |           |               |                    |                            |       |
| Q <sub>ค้นหา</sub>     |                |                 |                         |                  |           |             |            |           |               |                    |                            |       |
| + ย้ายออก              | 115.           |                 |                         |                  |           |             |            |           |               |                    |                            |       |
| 📄 ลำดับ                | เ ชั้น ห้อง    | เลขประจำตัวประ  | ชาชน เลขประจำตัวนักเ    | เรียน ดำนำหน้าร่ | ชื่อ ชื่อ | นามสกุล (ให | ย) รหัสโรง | เรียนใหม่ | ชั้นใหม่      | ห้องใหม่           | วันที่ย้ายส                | าอก   |
| ไม่พบรายการ            | ร กรุณาค้นหาให | หม่อีกครั้ง     |                         |                  |           |             |            |           |               |                    |                            |       |

| ที่มานาแรก         โรงเรียน          ปรับปรุงข้อมูล          ข้อมูลสารสนเทศ/คู่มีอ          O ออกจากระบบ         pladmo?f สุลักษณร รักษา SCHOO           *         >รายการบร.ที่ย้ายออก / + เห็มบร.ย้ายออก         + เห็มร.ย้ายออก         + เห็มร.ย้ายออก           49010076 - มุกดาลัย         เลขประจำตัวนักเรียน                                                                                                    | 0 สพป.มุกดาหาร<br>'6 มุกดาลัย |
|----------------------------------------------------------------------------------------------------|-------------------------------|
| <ul> <li>★ / ★ รายการนร.ที่ย้ายออก / ★ เพิ่มนร.ย้ายออก</li> <li><b>49010076 - มุกดาลัย</b></li> <li>รทัสโรงเรียน 49010076</li> <li>เลขประจำดัวนักเรียน เลขประจำดัวนักเรียน เลขประจำดัวนักเรียน เลขประจำด้วน และประจำตัวนักเรียน เมษาระจาดัว นักเรียน บนิตบัตร บนิตบัตร</li></ul>                                                                                                    | MANAGER en th                 |
| * เพิ่มนร.ย้ายออก         49010076 - มุกดาลัย         รทัสโรงเรียน       49010076         เลยประจำตัวนักเรียน       เลยประจำตัวนักเรียน         เลยประจำตัว       ชนิดบัตร         ประชาชน       2558         ขั้น       - ชั้น -         ห้อง       เลยประจำตัวสามาร์สามาร์สาม |                               |
| 49010076 - มุกตาลัย<br>รหัสโรงเรียน 49010076 เลขประจำดัวนักเรียน                                                                                                    |                               |
| รทัสโรงเรียน 49010076 เลขประจำดัวนักเรียน เลขประจำด้วนักเรียน เม่นอาประจำตัวนักเรียน เม่นอาประจำตัวนักเรียน เม่นอาป<br>ประชาวชาน 12558 เม่นอาประจำตัวนักเรียน เม่นอาประจำตัวนักเรียน เม่นอาประจำตัวนักเรียน เม่นอาประจำตัวนักเรียน เม่นอ                                                                                                    |                               |
| เลขประจำด้ว<br>ประชาชน<br>ปีการศึกษา 2558<br>ขึ้น้นห้อง                                                                                                    |                               |
| ปีการศึกษา<br>2558<br>ชั้น                                                                                                    | -                             |
| ชั้น - ชั้น 🔽 ห้อง                                                                                                    |                               |
|                                                                                                    |                               |
| ชื่อ นามสกุล (ไทย)                                                                                                    |                               |
| Q <sub>ศับหา</sub>                                                                                                    |                               |
| วันที่ย้ายออก* 27/05/2558 🖍บันทึก                                                                                                    |                               |
| 🕅 ลำดับ ขึ้น ห้อง เลขประจำตัวนักเรียน คำนำหน้าชื่อ ชื่อ นามสกุล                                                                                                    | ไทย)                          |

### การแก้ไขเมื่อทำการย้ายออกผิดคน

การย้ายออก ในระบบ DMC58 เมื่อทำการกดบันทึกแล้วจะเป็นการบันทึกไว้ว่าเด็กออกไปแล้ว และลบนักเรียนคนดังกล่าวออกจากทะเบียนทันที ดังนั้นถ้าหากทำออกผิดคน วิธีแก้ไขคือ การทำการย้ายเข้า นักเรียนคนเดิม เข้ามายังห้องเดิม ชั้นเดิมและเลขประจำตัวนักเรียนเดิม

#### 6. การตรวจสอบข้อมูลนักเรียน รายการที่ข้อมูลไม่ถูกต้อง

1. ชื่อ นามสกุลภาษาอังกฤษ

สพฐ. ปรับข้อมูลเป็น 0 แล้ว โรงเรียนจะต้องปรับปรุงน้ำหนักส่วนสูงของนักเรียนใหม่ทุกคน

- โดยไปที่เมนู ปรับปรุงข้อมูล ที่
  - 2. น้ำหนักส่วนสูง
  - 3. เลขที่บ้าน หมู่บ้านตามทะเบียน
  - 4. จังหวัด อำเภอ ตำบลตามทะเบียนบ้าน
  - 5. เชื้อชาติ สัญชาติ ศาสนา
  - 6. ระยะทางจากบ้านถึงโรงเรียน,วิธีเดินทาง
  - 7. สถานภาพสมรสของบิดามารดา
  - 8. ความสัมพันธ์ของผู้ปกครองกับนักเรียน
  - 9. ชื่อบิดา มารดา
  - 10. วันเกิด
  - 11. บัตรประชาชนบิดา มารดา
  - 12. นักเรียนติด G
  - 13. บัตรประชาชนซ้ำในโรงเรียน
  - 14. บัตรประชาชนซ้ำต่างโรงเรียน
  - 15. ประเภทนักเรียนและสายการเรียน (เฉพาะ ม.ปลาย)

รายการข้อมูลที่ไม่ถูกต้อง ชื่อ,นามสกุลภาษาอังกฤษ น้ำหนัก, ส่วนสูง เลขที่บ้าน, หม่ จังหวัด, อำเภอ, ตำบล เชื้อชาติ, สัญชาติ, ศาสนา ระยะทางจากบ้านถึงโรงเรียน, วิธีการเดินทาง สถานภาพสมรสของบิดามารดา ความสัมพันธ์ของผู้ปกครองกับนักเรียน ชื่อบิดา, มารดา วันเกิด บัตรประชาชนบิดา, มารดา นักเรียนติด G บัตรประชาชนช้ำในโรงเรียน บัตรประชาชนช้ำต่างโรงเรียน ประเภทนักเรียนและสายการเรียน

# 7. จำนวนนักเรียนแยกห้อง

เป็นตารางรายงานจำนวนนักเรียนในแต่ละชั้นและในแต่ละห้อง ซึ่งถ้ามีการนำนักเรียนไปใส่ใน ห้องที่เยอะเกินไปจะแสดงให้เห็นข้อมูลนักเรียนในห้องนั้นออกมา ตารางนี้จะถูกนับโดยอัตโนมัติ เมื่อมีการเปลี่ยน จำนวนในทะเบียนนักเรียน

| ช้น     | เพศ  | 1 | รวม |
|---------|------|---|-----|
| อ.3 ขวบ | ชาย  | 0 | 0   |
|         | หญิง | 0 | 0   |
|         | รวม  | 0 | 0   |
| а.1     | ชาย  | 0 | 0   |
|         | หญิง | 0 | 0   |
|         | รวม  | 0 | 0   |
| a.2     | ชาย  | 0 | 0   |
|         | หญิง | 0 | 0   |
|         | รวม  | 0 | 0   |
| ป.1     | ชาย  | 0 | 0   |
|         | หญิง | 0 | 0   |
|         | รวม  | 0 | 0   |
| ป.2     | ชาย  | 0 | 0   |
|         | หญิง | 0 | 0   |
|         | รวม  | 0 | 0   |

# 8. จำนวนนักเรียนแยกชั้น, เพศ

ตารางจำนวนนักเรียนแยกชั้น, เพศ เป็นตารางรายงานจำนวนนักเรียนในแต่ละชั้น จำนวนห้อง ในแต่ละชั้น ใน DMC58 ตารางนี้จะถูกนับโดยอัตโนมัติเช่นกัน

| จำนวนนักเรี<br>49010000 - สพร<br>49010076 - มุกเ   | ียนแยกว่<br>ป.มุกดาหา<br>ดาลัย           | ร้น,เพศ<br>ร                                    | 1                        |                         |                                |                                                  |                      |                                 |                          |                                 |
|----------------------------------------------------|------------------------------------------|-------------------------------------------------|--------------------------|-------------------------|--------------------------------|--------------------------------------------------|----------------------|---------------------------------|--------------------------|---------------------------------|
| สถานะ : ยังไม<br>ปรับปรุงการยินยันล่าสุดวั<br>ชั้น | <b>ม่สามารถยึ</b> บ<br>ันที่ 2015-04-17T | <b>นยันได้ เ</b><br>109:30:36.48<br>จำนวนนักเรื | <b>ารุณาแ</b><br>6+07:00 | <b>ก้ไขข้อ</b><br>จำนวน | <b>มูลให้ค</b><br>จำเ<br>(ทำระ | <b>รบถ้วน</b><br>มวนนักเรียนแช<br>อดำเนินการไว้ไ | วนลอย<br>นปีที่แล้ว) | แผนการรับนัก<br>เรียน           | แผนการรับ<br>นักเรียน    | แผนการรับนัก<br>เรียน           |
| 24                                                 | ข่าย                                     | หญิง                                            | รวม                      | ห้อง                    | ชาย                            | หญิง                                             | รวม                  | จ่านวนนักเรียน<br>ห้องเรียนปกติ | ห้องเรียน<br>ปกติที่เปิด | จำนวนนักเรียน<br>ห้องเรียนพิเศษ |
| อนุบาล 3 ขวบ                                       | 0                                        | 0                                               | 0                        | 0                       | 0                              | 0                                                | 0                    |                                 |                          |                                 |
| อนุบาล 1                                           | 0                                        | 0                                               | 0                        | 3                       | 0                              | 0                                                | 0                    | 90                              | 3                        | 0                               |
| อนุบาล 2                                           | 56                                       | 38                                              | 94                       | 3                       | 0                              | 0                                                | 0                    | 0                               | 0                        | 0                               |
| รวมอนุบาล                                          | 56                                       | 38                                              | 94                       | 6                       | 0                              | 0                                                | 0                    |                                 |                          |                                 |
| ประถมศึกษาปีที่ 1                                  | 47                                       | 35                                              | 82                       | 3                       | 0                              | 0                                                | 0                    | 120                             | 3                        | 0                               |
| ประถมศึกษาปีที่ 2                                  | 57                                       | 46                                              | 103                      | 3                       | 0                              | 0                                                | 0                    |                                 |                          |                                 |
| ประถมศึกษาปีที่ 3                                  | 48                                       | 32                                              | 80                       | 3                       | 0                              | 0                                                | 0                    |                                 |                          |                                 |
| ประถมศึกษาปีที่ 4                                  | 49                                       | 50                                              | 99                       | 2                       | 0                              | 0                                                | 0                    |                                 |                          |                                 |
| ประถมศึกษาปีที่ 5                                  | 35                                       | 28                                              | 63                       | 2                       | 0                              | 0                                                | 0                    |                                 |                          |                                 |
| ประถมศึกษาปีที่ 6                                  | 48                                       | 42                                              | 88                       | 2                       | 0                              | 0                                                | 0                    |                                 |                          |                                 |
| รวมประถมศึกษา                                      | 282                                      | 233                                             | 0                        | 15                      | 0                              | 0                                                | 0                    |                                 |                          |                                 |
| and the second second                              |                                          |                                                 |                          |                         |                                |                                                  | -                    |                                 |                          | -                               |

ปุ่มยืนยันข้อมูลจะปรากฏในเมนู จำนวนนักเรียนแยกชั้น,เพศ เมื่อกรอกข้อมูลเรียบร้อย ไม่มีรายการที่ เป็นสีแดง ปุ่มจะปรากฏให้เห็น (ปุ่มยืนยันจะให้กดยืนยันตั้งแต่วันที่ 1 มิถุนายน 2560 เป็นต้นไป)

65

48

155

46

132

111

95

287

มัธยมศึกษาปีที่ 2

มัธยมศึกษาปีที่ 3

รามมัธยมศึกพาตอนต้น

นักเรียน ห้องเรียน พิเศษที่เปิด

| นร.ทั้งหมด ชื่อ-สกุล เลขประจำตัวนักเรียน |               |                    |                    | เรียน           |              |             | ເລນນັດ     | ประชาชน       |                 | วันเกิด       |                 |                 |  |
|------------------------------------------|---------------|--------------------|--------------------|-----------------|--------------|-------------|------------|---------------|-----------------|---------------|-----------------|-----------------|--|
| 896                                      | 6 896 896     |                    |                    |                 |              |             | 896        |               |                 | 896           |                 |                 |  |
| เลขที่บ้าน(เ                             | ตามทะเบียนเ   | ม้าน)              | หม่(ตามทะเบียนบ้า  | u)              | ต่านล(ตามา   | กะเบียนบ้าน |            | เลขที่บ้าน()  | ไจจบัน)         | หม่(ปัจจบั    | น) ตำบล(ปัจจบ้  | บัน)            |  |
| 896 896                                  |               | 896                |                    |                 |              | 896         |            | 896           | 896             |               |                 |                 |  |
| ขั้นเรียน                                |               | ปีการศึกษา         |                    | สัญชาติ         |              | เชื้อชาติ   |            | ศาสนา         |                 | น้ำหนัก       | ส่วนสูง         |                 |  |
| 896                                      |               | 896                |                    | 896 896         |              |             | 896 0      |               | D               | 896           |                 |                 |  |
| ระยะทางจา                                | าคบ้านถึงโรง  | เรียน              |                    | ระยะเวลาจ       | ากบ้านถึงโรง | เรียน       |            |               | วิธีการเติ      | แทางมาโรงเรีย | น               |                 |  |
| 896                                      |               |                    | 896                | 896             |              |             |            | 896           |                 |               |                 |                 |  |
| ชื่อมิดา                                 | ชื่อมารดา     | ชื่อ-สกุล ร        | าาษาอังกฤษ         | ความด้อยโอกาส   |              | 821         | พิการ      | พักนอน        | เลขประชาว       | นบิดา         | เลขประชาชนมารดา | เลขประชาชนมารดา |  |
| 896                                      | 896           | 886                |                    | 889             |              | 24          |            | 0 896         |                 | 896           |                 |                 |  |
| สถานภาพส                                 | สมรสของบิด    | ามารดา             |                    |                 |              | ความเคี่ยวร | องผู้ปกคระ | องคับนักเรียน |                 |               |                 |                 |  |
| 896                                      |               |                    |                    |                 |              | 896         |            |               |                 |               |                 |                 |  |
| นักเรียนติด                              | G             | วันเกิดที่มีปัญหา  | เลขประจ            | าตัวนักเรียนข้า | าในรร.       |             | เลขบัตรป   | ระชาชนซ้ำในรร |                 | เลขบัตรปร     | ะชาชนข้ำต่างรร. |                 |  |
| 12                                       |               | 0                  | 0                  |                 |              | 0 0         |            |               |                 | 0             | 0               |                 |  |
| นักเรียนที่ระ                            | อย้ายเข้า/ใม่ | สำเร็จ (รอให้ย้ายอ | อกจากโรงเรียนอื่น) |                 |              |             |            | นักเรียนข้าร  | ไอน (โรงเรียนส์ | นท่าย้ายเข้า) |                 |                 |  |
|                                          |               |                    |                    |                 |              |             |            | 5             |                 |               |                 |                 |  |

# <u>จัดทำคู่มือและออกแบบปก</u>

นางสาวสุลักขณา รักษา นักวิเคราะห์นโยบายและแผน ชำนาญการ

.....